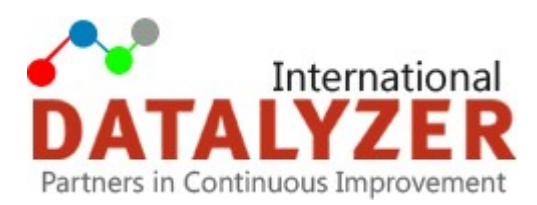

## Ændring af header

## 1. Vælg "Global Preferences" under Setup.

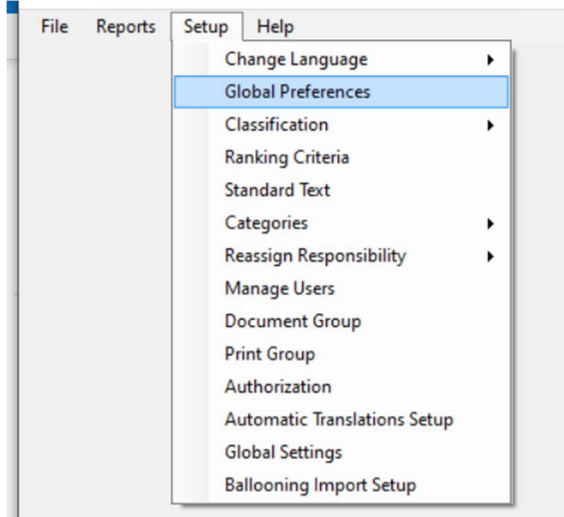

## 3. Vælg "Edit Header" i selve FMEA dokumentet:

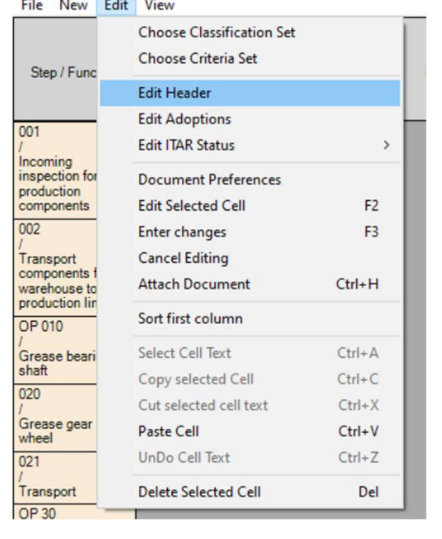

Tjek resultatet under File -> Print Preview:

🗟 🔎 🕶 🔝 🔤 🔛 🔛 Luk

| Acmo Automotivo              |              | Subject                        | FMEA number              |               | Page1 of 3 |
|------------------------------|--------------|--------------------------------|--------------------------|---------------|------------|
| Acme Automotive              |              | Electrical motor               | 1 (0                     | Draft)        |            |
|                              | Process EMEA | Process                        | Model year(s) Program(s) |               |            |
| TUCESSTWILA                  |              | Electrical Motor Assembly Line | 2020 PX123               |               |            |
| Process responsibility       | Prepared by  | CoreTeam                       | Originated Date          | Revision Date |            |
| Leif Juhl                    | Leif Juhl    | See Team List                  |                          |               |            |
| Subject:                     |              | Manufacturing location:        | Customer name:           |               |            |
| PX123 Manual Column Assembly |              | Plant 6, Saginaw, Michigan     | Jackson Industry         |               |            |
| PFMEAID Number:              |              | Confidentiality Level:         |                          |               |            |
| 654321                       |              | Confidential                   |                          |               |            |

2. Udfyld "User Fields" med de ønskede felter:

| User title 1   | Subject:                |  |
|----------------|-------------------------|--|
| User title 2   | Manufacturing location: |  |
| User title 3   | Customer name:          |  |
| User title 4   | PFMEA ID Number:        |  |
| User title 5   | Confidentiality Level:  |  |
| User title 6   |                         |  |
| Process Row U  | ser Title 1             |  |
| Process Flow U | ser Title 2             |  |
| Process Flow U | ser Title 3             |  |
| Process Row U  | ser Title 4             |  |
|                | ser Title 5             |  |
| Process Flow U |                         |  |

4. Sæt flueben i "Print User Titles in Headers"

| Subject                                                                                                    | Process                                                                                                    | Process                        |  |  |
|----------------------------------------------------------------------------------------------------|----------------------------------------------------------------------------------------------------|--------------------------------|--|--|
| Electrical motor                                                                                                    | Electrical Motor Assembly Line                                                                                     | Electrical Motor Assembly Line |  |  |
| Model year(s) Program(s)                                                                                                    | Responsible                                                                                                    | Responsible                    |  |  |
| 2020 PX123                                                                                                    | Leif Juhl                                                                                                    | Leif Juhl                      |  |  |
| CT                                                                                                    |                                                                                                    | Choose                         |  |  |
| See Team List                                                                                                    |                                                                                                    |                                |  |  |
|                                                                                                    |                                                                                                    |                                |  |  |
| Document Group                                                                                                    |                                                                                                    | Choose                         |  |  |
| Document Group                                                                                                    |                                                                                                    | Choose                         |  |  |
| Document Group                                                                                                    | Remove from Document Group                                                                                         | Choose                         |  |  |
| Document Group<br>Prepared by                                                                                                    | Remove from Document Group                                                                                         | Choose                         |  |  |
| Document Group<br>Prepared by<br>Lef Juhi                                                                                                    | Remove from Document Group                                                                                         | Choose                         |  |  |
| Document Group<br>Prepared by<br>End July<br>Subject:                                                                                         | Remove from Document Group                                                                                         | Choose                         |  |  |
| Document Group<br>Prepared by<br>Lef Juhi<br>Subject<br>(PX123 Manual Column Assembly                                                         | Remove from Document Group<br>Manufacturing location:<br>Plant 6, Saginaw, Michigan                                | Choose                         |  |  |
| Document Group Prepared by Lef Juhi Subject: PX123 Manual Column Assembly Customer name:                                                      | Remove from Document Group<br>Manufacturing location:<br>Plant 6, Saginaw, Michigan<br>PFMEA ID Number:            | Choose                         |  |  |
| Document Group Prepared by Lef Juh Subject: PX123 Vanual Column Assembly Customer name: Jackson Industry                                      | Remove from Document Group<br>Manufacturing location:<br>Plant 6, Saginaw, Michigan<br>PFIMA ID Number:<br>(54321  | Choose                         |  |  |
| Document Group Prepared by Led Juhi Subject: PX123 Manual Column Assembly Cutatomer name: Jackson Industry Confidentially Level:              | Remove from Document Group<br>Manufacturing location:<br>Plant 6, Saginaw, Michigan<br>PFMEA ID Number:<br>654321  | Choose                         |  |  |
| Document Group Prepared by Lef Juhi Subject: PX123 Manual Column Assembly Customer name: Jackson Industry Confidentiality Level: Confidential | Remove from Document Group<br>Manufacturing location:<br>Plart 6, Saginaw, Michigan<br>PFMEA ID Number:<br>(554321 | Choose                         |  |  |

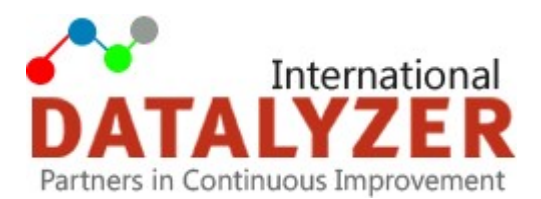

Ønsker man at "Core team" og "Ansvar" skal udfyldes i alle FMEAer fremadrettet (som krævet i den nye FMEA håndbog), kan DataLyzer FMEA nemt indstilles hertil ved at sætte flueben i "Make Core Team and Responsibility mandatory in the Document Header".

| 🖳 Global Settir                                                    | ngs                    |               | _  |    | ×     |  |
|--------------------------------------------------------------------|------------------------|---------------|----|----|-------|--|
| Active Directory                                                   | Document Settings      |               |    |    |       |  |
| Fill Docu                                                          | ument Form Width afte  | r resizing    |    |    |       |  |
| Activate ITAR Configuration                                        |                        |               |    |    |       |  |
| Pop Up Change Log on Document Exit                                 |                        |               |    |    |       |  |
| Open Do                                                            | ocument in Full Screer | n by Default  |    |    |       |  |
| Remove                                                             | /Leave Document Sta    | atistics Page |    |    |       |  |
| Make Core Team and Responsibility mandatory in the Document Header |                        |               |    |    |       |  |
|                                                                    |                        |               |    |    |       |  |
|                                                                    |                        |               |    |    |       |  |
|                                                                    |                        |               |    |    |       |  |
|                                                                    |                        |               |    |    |       |  |
|                                                                    |                        |               | ОК | Ca | ancel |  |

For yderligere information: Kontakt Leif Juhl, DataLyzer Danmark på tlf: 30 35 79 11 eller mail: lj@datalyzer.dk